# Comment comparer les stratégies NAP sur les périphériques Firepower

## Contenu

Introduction Conditions préalables Conditions requises Components Used Informations générales Vérifier la configuration NAP

## Introduction

Ce document décrit comment comparer différentes stratégies d'analyse de réseau (NAP) pour les périphériques Firepower gérés par Firepower Management Center (FMC).

## Conditions préalables

## **Conditions requises**

Cisco vous recommande de prendre connaissance des rubriques suivantes :

- Connaissance de Snort open source
- Firepower Management Center (FMC)
- Firepower Threat Defense (FTD)

## **Components Used**

Les informations contenues dans ce document sont basées sur les versions de matériel et de logiciel suivantes :

- Cet article s'applique à toutes les plates-formes Firepower
- Cisco Firepower Threat Defense (FTD) qui exécute la version 6.4.0 du logiciel
- Firepower Management Center Virtual (FMC) qui exécute le logiciel version 6.4.0

## Informations générales

Le Snort utilise des techniques de mise en correspondance de modèles pour détecter et empêcher les exploits dans les paquets réseau. Pour ce faire, le moteur Snort a besoin que les paquets réseau soient préparés de manière à pouvoir effectuer cette comparaison. Ce processus est effectué à l'aide du PAN et peut se dérouler en trois étapes :

- Décodage
- Normalisation
- Prétraitement

Une politique d'analyse du réseau traite les paquets par phases : d'abord, le système décode les paquets à travers les trois premières couches TCP/IP, puis poursuit la normalisation, le prétraitement et la détection des anomalies de protocole.

Les préprocesseurs offrent deux fonctionnalités principales :

- Normalisation du trafic pour une inspection plus poussée
- Identifier les anomalies de protocole

Remarque : Certaines règles de stratégie d'intrusion nécessitent certaines options de préprocesseur pour effectuer la détection

Pour plus d'informations sur Snort open-source, visitez https://www.snort.org/

#### Vérifier la configuration NAP

Pour créer ou modifier des stratégies NAP Firepower, accédez à Stratégies FMC > Contrôle d'accès > Intrusion, puis cliquez sur l'option Stratégie d'analyse du réseau dans le coin supérieur droit, comme illustré dans l'image :

| Overview Analysis Policies Devices Objects AMP Intel                  | igence                                                                                                | Deploy 🖉 System Help 🕶 admin 🔻                                                                                           |
|-----------------------------------------------------------------------|----------------------------------------------------------------------------------------------------|----------------------------------------------------------------------------------------------------|
| Access Control + Intrusion Network Discovery Application Detects      | ors Correlation Actions •                                                                             |                                                                                                    |
|                                                                       |                                                                                                    | Import/Export Intrusion Rules Access Control Network Analysis Policy                                                     |
| There are no policies defined. Click Create Policy to create a policy |                                                                                                    |                                                                                                    |
|                                                                       | Create Intrusion Policy Policy Information Name * Description Drop when Inline Base Policy * Required | Custom NAP                                                                                                    |
| Overview Analysis Policies Devices Objects AMP Intellig               | gence                                                                                                 | Deploy System Help <b>v admin</b> v                                                                                      |
|                                                                       |                                                                                                    | Object Management Access Control Intrusion                                                                               |
|                                                                       |                                                                                                    | Compare Policies ) 🔘 Create Policy                                                                                       |
| Network Analysis Policy Inline Mod                                    | e Status                                                                                              | Last Modified                                                                                                    |
| Testi Yes                                                             | No access<br>Policy not                                                                               | control policies use this policy 2019-12-30 02:13:49 policies use this policy applied on any devices Modified by "admin" |
| Test2* Yes                                                            | You are c<br>No access                                                                                | irrently editing this policy 2019-12-30 02:14:24                                                                         |

#### Vérification de la stratégie d'analyse réseau par défaut

Vérifier la stratégie NAP (Network Analysis) par défaut appliquée à la stratégie de contrôle d'accès (ACP) Accédez à **Stratégies > Contrôle d'accès** et modifiez le PVA que vous voulez vérifier. Cliquez sur l'onglet **Avancé** et faites défiler jusqu'à la section **Analyse du réseau et stratégies d'intrusion**.

La stratégie d'analyse de réseau par défaut associée à l'ACP est **Sécurité et connectivité équilibrées,** comme le montre l'image :

| Overview      | Analysis Policies                                 | Devices Obj         | ects AMP      | Intelligence          |             |                  |               |     |
|---------------|---------------------------------------------------|---------------------|---------------|-----------------------|-------------|------------------|---------------|-----|
| Access Co     | ntrol + Access Control                            | Network Disc        | overy Appl    | ication Detectors     | Correlation | Actions 🔻        |               |     |
| Test          |                                                   |                     |               |                       |             |                  |               |     |
| Enter Descrip | otion                                             |                     |               |                       |             |                  |               |     |
| Prefilter Pol | icy: Default Prefilter Policy                     |                     |               | SSL Policy: None      |             |                  |               |     |
|               |                                                   |                     |               |                       |             |                  |               |     |
| Rules S       | Security Intelligence HT                          | TP Responses        |               | vanced                |             |                  |               |     |
| Conoral S     | ottings                                           |                     |               |                       |             |                  |               | ß   |
| General S     |                                                   | connection over     |               |                       |             |                  | 10            | 24  |
| Maximum       | DRL characters to store in                        | connection event    | 5             |                       |             |                  | 10            | 24  |
| Allow an In   | nteractive Block to bypass                        | blocking for (sec   | onds)         |                       |             |                  | 6             | 00  |
| Retry URL     | cache miss lookup                                 |                     |               |                       |             |                  | Y             | /es |
| Inspect t     | Network Analysis and                              | Intrusion Pol       | icies         |                       |             |                  | ?)            | ×   |
| Identity      | Intrusion Policy used befor<br>rule is determined | e Access Control    | Balanced Secu | rity and Connectivity | ,           |                  | ~             | U   |
| Identity I    | Intrusion Policy Variable S                       | et                  | Default-Set   |                       |             |                  | <b>v</b>      | 11  |
| SSL Poli      | Network Analysis Rules                            |                     | No Custom Rul | <u>es</u>             | Ne          | twork Analysis I | Policy List   | 11  |
| SSL Polic     | Default Network Analysis F                        | olicy               | Balanced Secu | rity and Connectivity | ,           |                  | ~             | 11  |
| Prefilter     |                                                   |                     |               |                       |             |                  |               | 1   |
| Prefilter     | Revert to Defaults                                |                     |               |                       |             | ок               | Cancel        |     |
| Network /     | Analysis and Intrusio                             | n Policies          |               |                       |             |                  |               | Ø   |
| Intrusion F   | Policy used before Access                         | Control rule is det | ermined       |                       | Ba          | alanced Security | and Connectiv | ity |
| Intrusion F   | olicy Variable Set                                |                     |               |                       |             |                  | Default S     | Set |
| Default Ne    | twork Analysis Policy                             |                     |               |                       | Ba          | alanced Security | and Connectiv | ity |

Note: Ne confondez pas la sécurité et la connectivité équilibrées pour les politiques d'intrusion et la sécurité et la connectivité équilibrées pour l'analyse du réseau. Le premier concerne les règles Snort, tandis que le second concerne le prétraitement et le décodage.

#### Comparer la stratégie d'analyse de réseau (NAP)

Les stratégies NAP peuvent être comparées pour les modifications effectuées et cette fonctionnalité peut aider à identifier et à résoudre les problèmes. En outre, des rapports de comparaison des PAN pourraient également être générés et exportés en même temps.

Accédez à **Politiques > Contrôle d'accès > Intrusion**. Cliquez ensuite sur l'option **Stratégie d'analyse réseau** en haut à droite. Sous la page Stratégie NAP, vous pouvez voir l'onglet **Comparer les stratégies** en haut à droite, comme l'illustre l'image :

|                                            | Deploy 🤗 System Help 🛪 admin 🛪             |
|--------------------------------------------|--------------------------------------------|
|                                            | Object Management Access Control Intrusion |
| Last Modified                              |                                            |
| 2019-12-30 01:58:08<br>Modified by "admin" | 📃 🥒 🖯                                      |
| 2019-12-30 01:58:59<br>Modified by "admin" | 📃 🥔 🖯                                      |

La comparaison des stratégies d'analyse du réseau est disponible en deux variantes :

- Entre deux stratégies NAP différentes
- Entre deux révisions différentes d'une même politique NAP

| oon par o riganies |                                                            |
|--------------------|------------------------------------------------------------|
| Policy A           | Other Revision<br>1011 Jone (2010 11-27 14:22:32 by admin) |
| Policy B           | NAP1one (2019-11-27 14:22:32 by admin) ᅌ                   |

La fenêtre de comparaison fournit une comparaison ligne par ligne entre deux stratégies NAP sélectionnées et la même peut être exportée en tant que rapport à partir de l'onglet **rapport de comparaison** en haut à droite, comme illustré dans l'image :

| Previous   Nest (Difference 1 of 114)  |                             |                                        | Comparison Report 🖷 New Comparis |
|----------------------------------------|-----------------------------|----------------------------------------|----------------------------------|
| fest1 (2019-12-30 02:13:49 by admin)   |                             | Test2 (2019-12-30 02:14:24 by admin)   |                                  |
| folicy Information                     |                             | Policy Information                     |                                  |
| Name                                   | Text                        | + Name                                 | Test2                            |
| Modified                               | 2009-12-30 02:13:49 by edit | Modified                               | 2019-12-30 02:14:24 by adm       |
| Base Policy                            | Connectivity Over Security  | Base Policy                            | Maximum Detection                |
| ettings                                |                             | Settings                               |                                  |
| Checksum Verification                  |                             | Checksum Verification                  |                                  |
| 3CMP Checksums                         | Drabled                     | 3CHP Checksums                         | Disabled                         |
| 1P Checksums                           | Enabled                     | JP Checksums                           | Drop and Generate Events         |
| TCP Checksums                          | Enabled                     | TCP Checksums                          | Drop and Generate Events         |
| UDP Checksums                          | Enabled                     | UDP Checksums                          | Disabled                         |
| DCE/RPC Configuration                  |                             | DCt/RPC Configuration                  |                                  |
| Servers                                |                             | Servers                                |                                  |
| defeuit:                               |                             | default                                |                                  |
| SMB Maximum AndX Chain                 | 3                           | SH8 Maximum AndX Chain                 | 5                                |
| RPC over HTTP Server Auto-Detect Ports | Disabled                    | RPC over HTTP Server Auto-Detect Ports | 1024-65535                       |
| TCP Auto-Detect Ports                  | Disabled                    | TCP Auto-Detect Ports                  | 1024-65535                       |
| UDP Auto-Detect Ports                  | Disabled                    | UDP Auto-Detect Ports                  | 1024-65535                       |
| SMB File Inspection Depth              | 16384                       | SM8 File Inspection Depth              |                                  |
| Packet Decoding                        |                             | Pecket Decoding                        |                                  |
| Detect Invalid IP Options              | Disable                     | Detect Invalid IP Options              | Enable                           |
| Detect Obsolete TCP Options            | Disable                     | Detect Obsolete TCP Options            | Enable                           |
| Detect Other TCP Options               | Diseble                     | Detect Other TCP Options               | Enable                           |
| Detect Protocol Header Anomalies       | Disable                     | Detect Protocol Header Anomalies       | Enable                           |
| DNS Configuration                      |                             | DNS Configuration                      |                                  |
| Detect Obsciete DNS RR Types           | No                          | Detect Obsolete DNS RR Types           | Yes                              |
| Detect Experimental DNS RR Types       | No                          | Detect Experimental DNS RR Types       | Yes                              |
| FTP and Teinet Configuration           |                             | FTP and Telnet Configuration           |                                  |
| FTP Server                             |                             | FTP Server                             |                                  |
| default                                |                             | default                                |                                  |

Pour la comparaison entre deux versions de la même stratégie NAP, l'option de révision peut être sélectionnée pour sélectionner l'**ID de révision** requis, comme indiqué dans l'image :

| Select Comparison | 2 %                                    |
|-------------------|----------------------------------------|
| Compare Against   | Other Revision ᅌ                       |
| Policy            | Test1 (2019-12-30 02:13:49 by admin) ᅌ |
| Revision A        | 2019-12-30 02:13:49 by admin 📀         |
| Revision B        | 2019-12-30 01:58:08 by admin ᅌ         |
|                   |                                        |
|                   | OK Cancel                              |
|                   |                                        |

| fest1 (2019-12-30 02:13:49 by admin)         |                                |
|----------------------------------------------|--------------------------------|
|                                              |                                |
| Policy Information                           |                                |
| Modified                                     | 2019-12-30 02:13:49 by adm     |
| Base Policy                                  | Connectivity Over Security     |
| iettings                                     |                                |
| CIP Configuration                            | D issub led                    |
| DCE/RPC Configuration                        |                                |
| Servera                                      |                                |
| default                                      |                                |
| RPC over HTTP Server Auto-Detect Ports       | D taub ked                     |
| TCP Auto-Detect Ports                        | Disabled                       |
| UDP Auto-Detect Ports                        | Disability                     |
| HTTP Configuration                           |                                |
| Servera                                      |                                |
| default                                      |                                |
| Ports                                        | 80, 443, 1220, 1741, 2301, 3   |
| Server Row Depth                             | 300                            |
| SSL Configuration                            |                                |
| Ports                                        | 443, 465, 563, 636, 989, 992   |
| TCP Stream Configuration                     |                                |
| Servers                                      |                                |
| default                                      |                                |
| Perform Stream Reassembly on Client Ports    | 21, 23, 25, 42, 53, 80, 135, 1 |
| Perform Stream Reassembly on Client Services | CVS, DCE/RPC, DNS, , HTTP,     |
| Perform Stream Reassembly on Both Ports      | 5000, 6800, 9111               |

| Test1 (2019-12-30 01:58:08 by admin)         |                               |
|----------------------------------------------|-------------------------------|
| Reflex Telesentine                           |                               |
| Ballow Tedaperation                          |                               |
| Policy Information                           |                               |
| Modified                                     | 2019-12-30 01:58:08 by adm    |
| Base Policy                                  | Balanced Security and Connex  |
| Settings                                     |                               |
| DCE/RPC Configuration                        |                               |
| Servera                                      |                               |
| default                                      |                               |
| RPC over HTTP Server Auto-Detect Ports       | 1024-65535                    |
| TCP Auto-Detect Ports                        | 1024-65535                    |
| UDP Auto-Detect Ports                        | 1024-65535                    |
| HTTP Configuration                           |                               |
| Servers                                      |                               |
| default                                      |                               |
| Ports                                        | 80, 443, 1220, 1741, 2301, 2  |
| Server Row Depth                             | 500                           |
| SSL Configuration                            |                               |
| Ports                                        | 443, 465, 563, 636, 989, 992  |
| TCP Stream Configuration                     |                               |
| Servers                                      |                               |
| default                                      |                               |
| Perform Stream Reassembly on Client Ports    | 21, 23, 25, 42, 53, 135, 136, |
| Perform Stream Reassembly on Client Services | CVS, DCE/RPC, DNS, , DHAP,    |
| Perform Stream Reasonably on Both Ports      | 80, 443, 465, 636, 992, 993,  |
| Perform Stream Reasonably on Both Services   | нттр                          |
|                                              |                               |